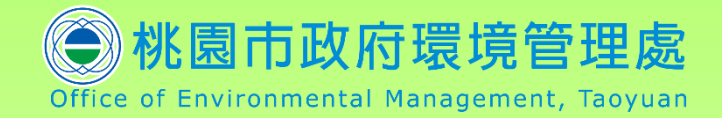

# 垃圾清運路線即時查詢系統 操作手冊

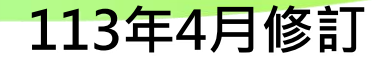

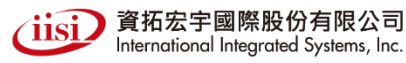

2

### 系統網址:https://route.tyoem.gov.tw

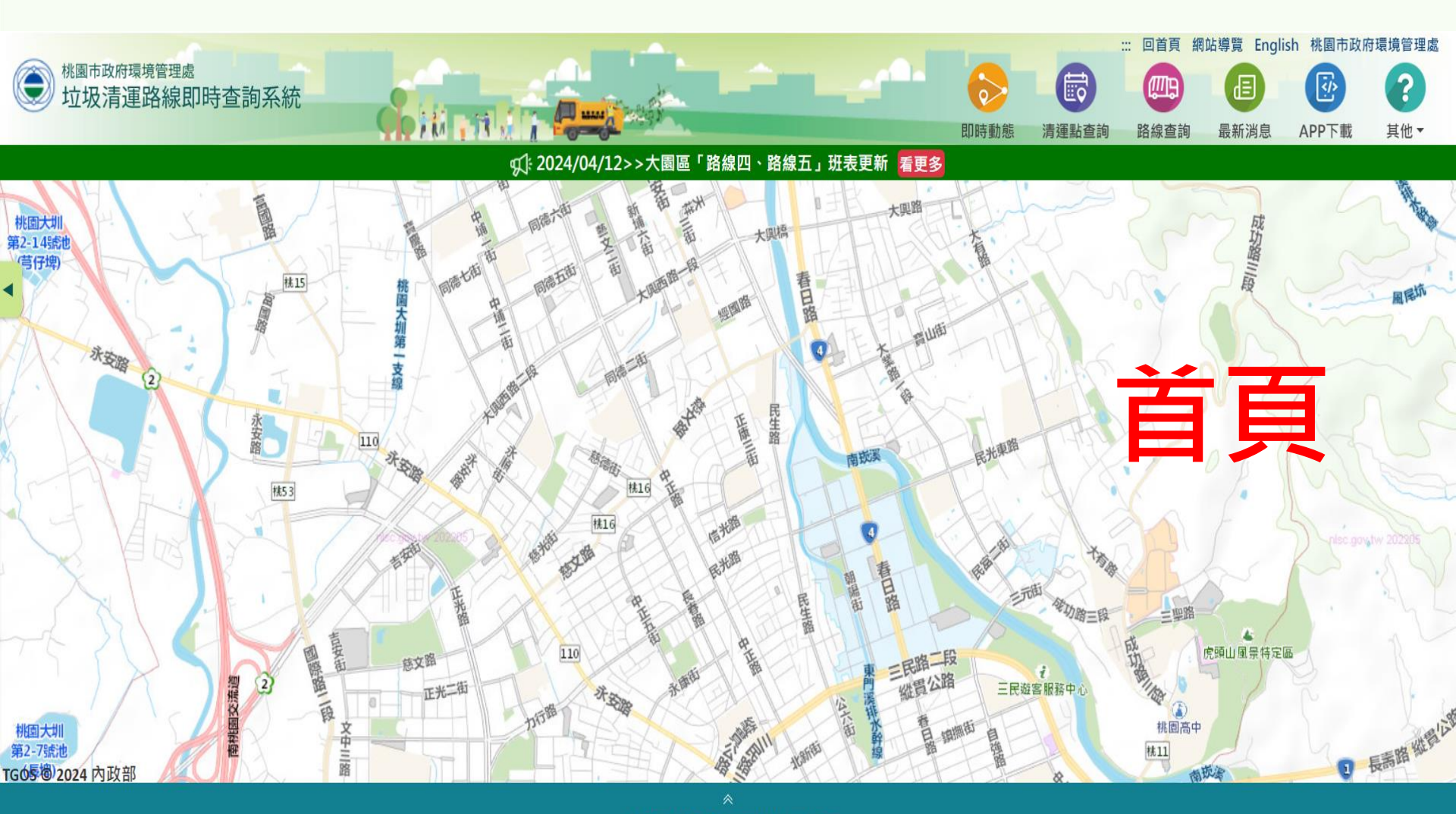

### 網站操作區說明

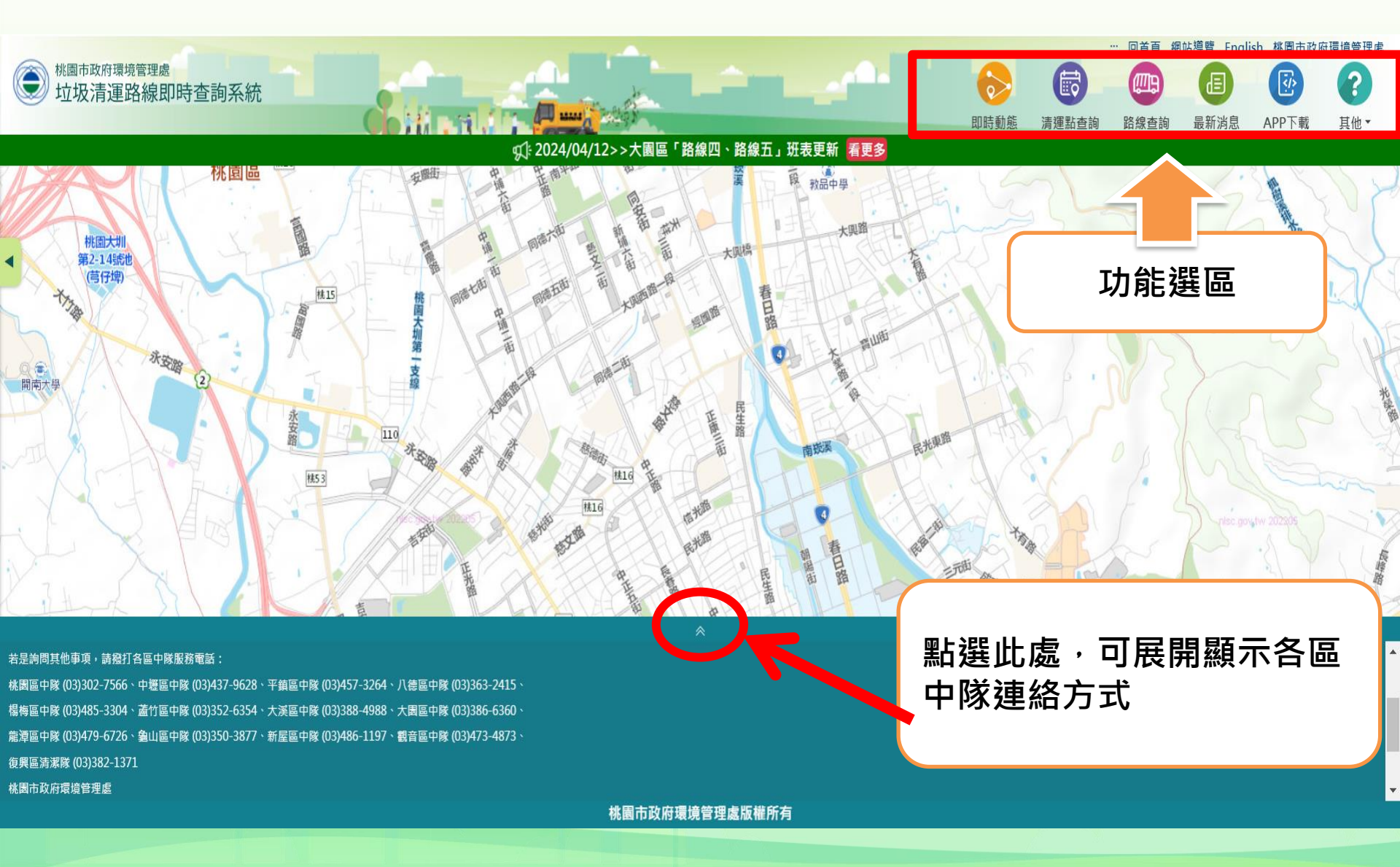

## 即時動態功能

### 查詢路線車輛目前所在位置 (每15秒刷新1次)

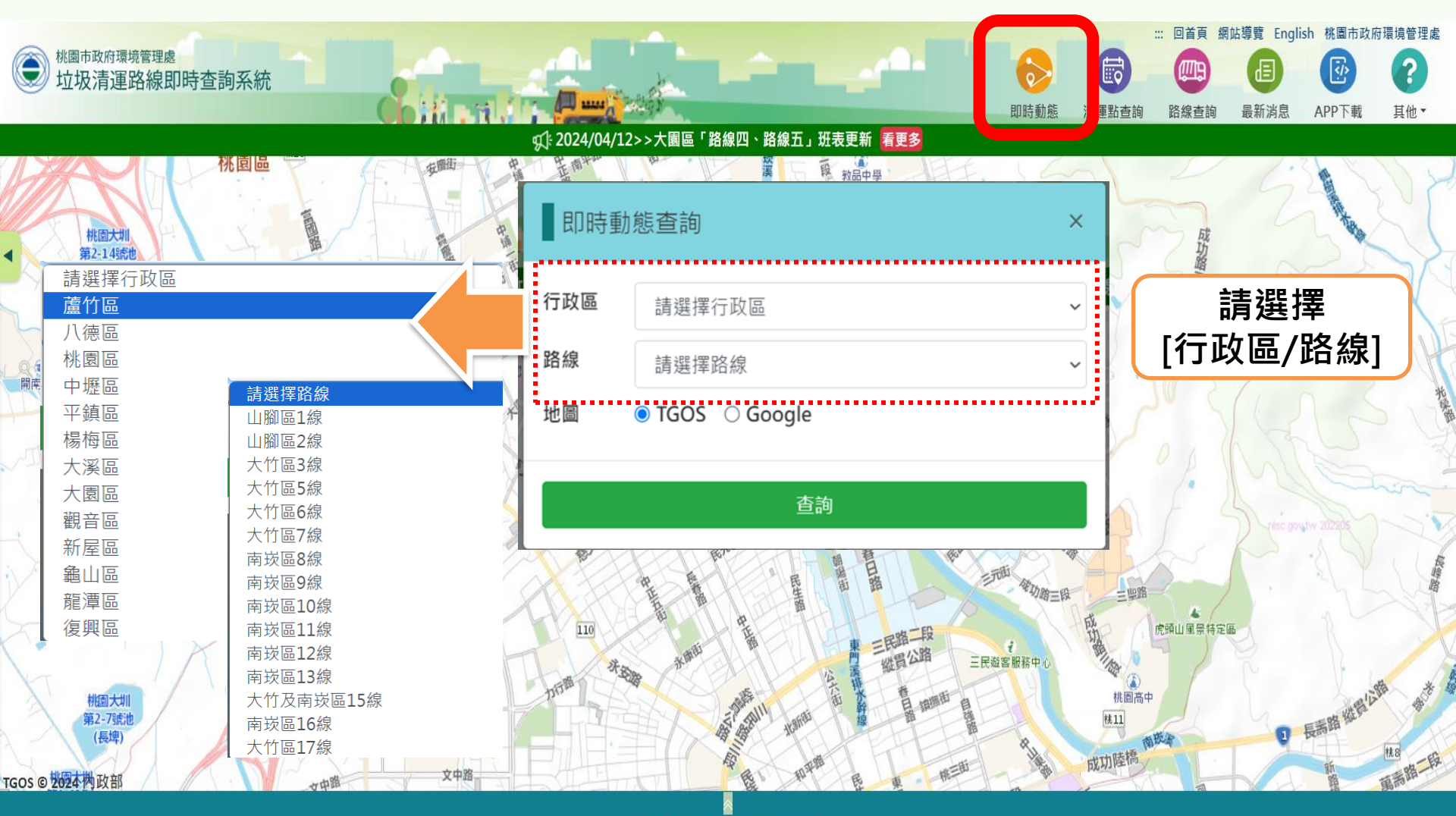

即時動態功能(續)

### 查詢路線車輛目前所在位置 (每15秒刷新1次)

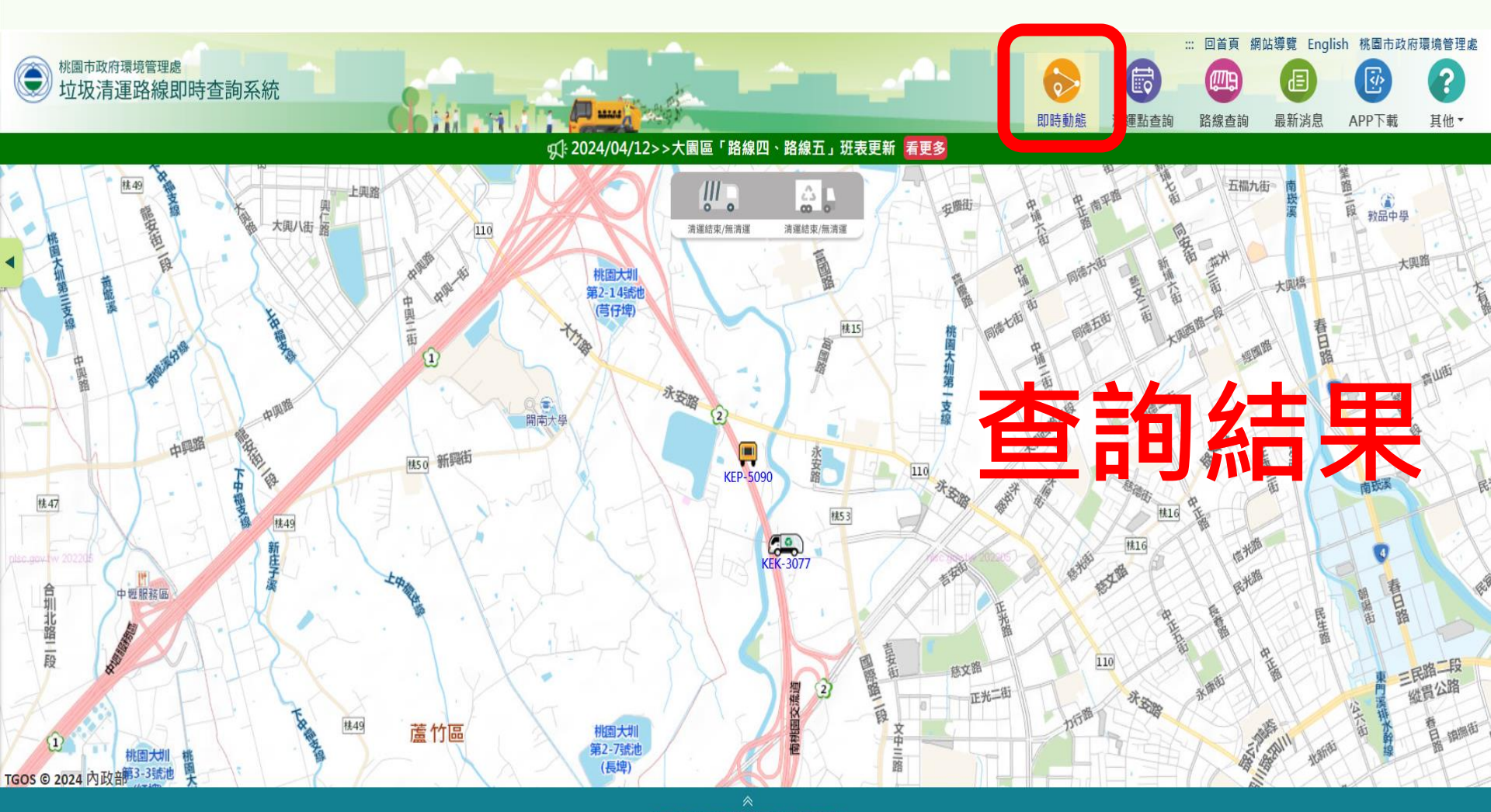

## 即時動態功能-清運點通報功能 提供民眾進行清運點之問題反應

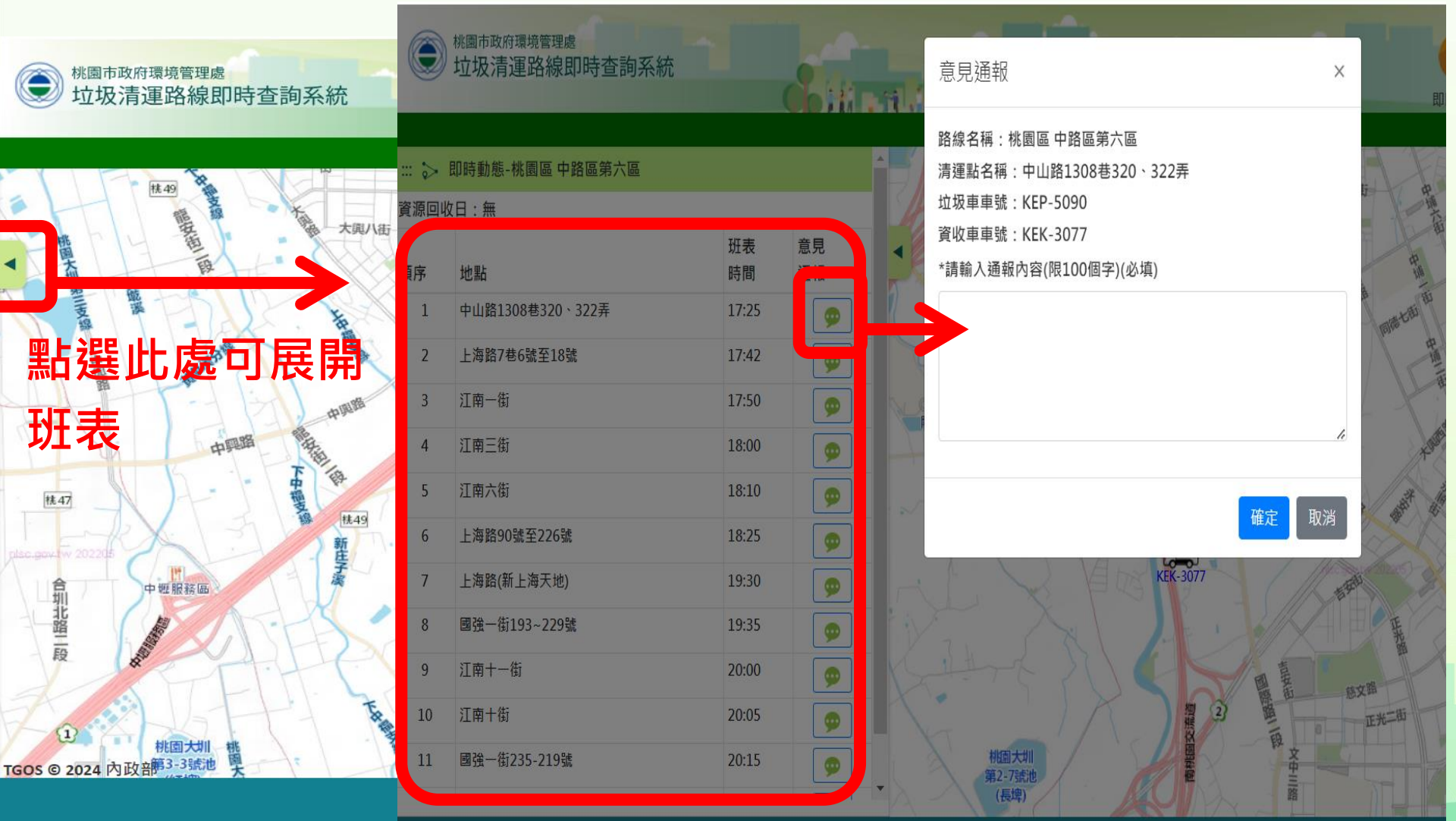

#### **清運點查詢功能** 可利用3種方式查詢鄰近清運點資訊,包括: 我的定位位置查詢、地圖位移後重新以地圖 中心查詢、依指定地址查詢

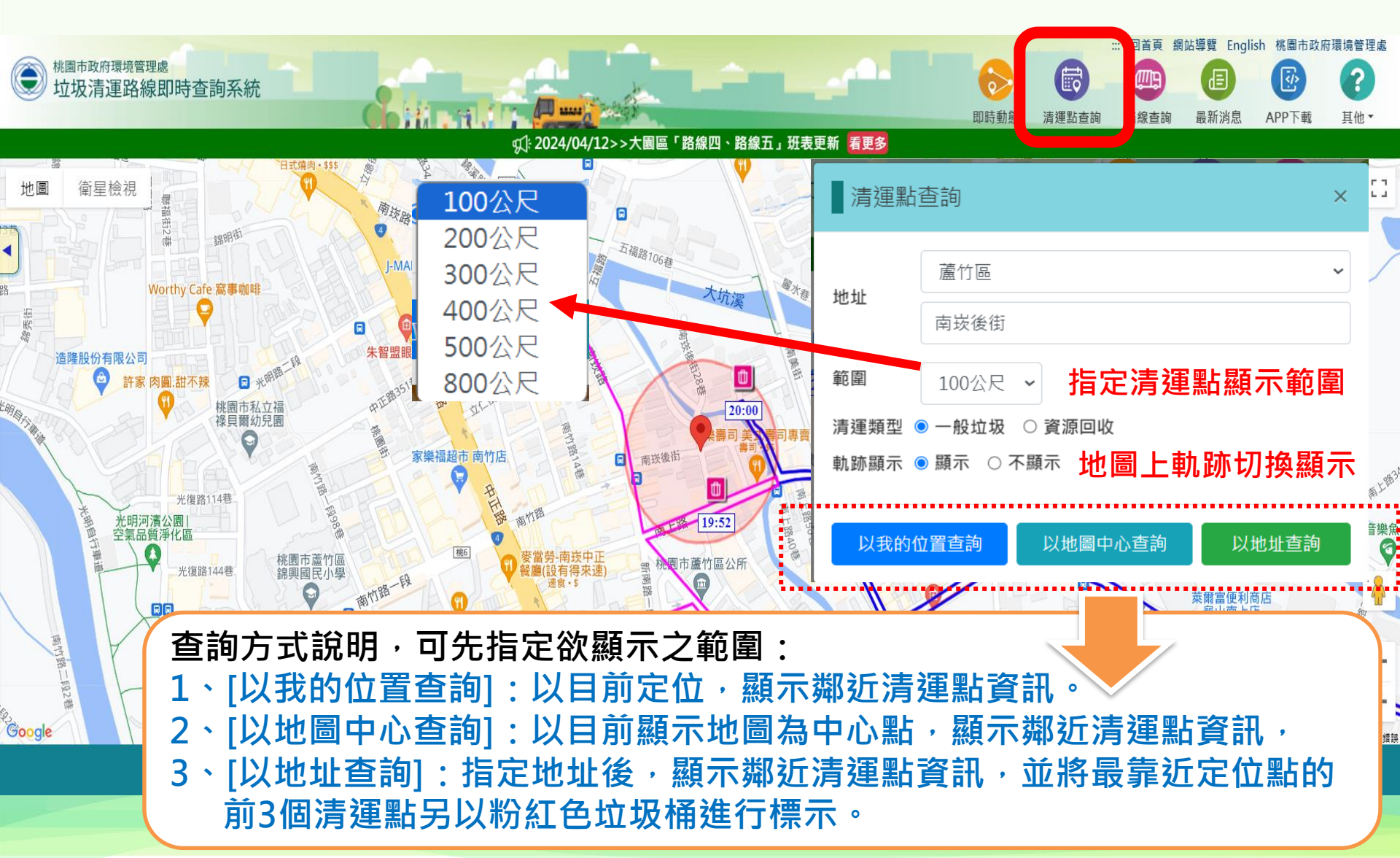

### 清運點查詢功能(續)

常見問題 若以我的位置查詢,畫面右下角 出現[參數錯誤]訊息,表示您的電腦定位 授權未開啟,請參下頁說明依序完成設定。

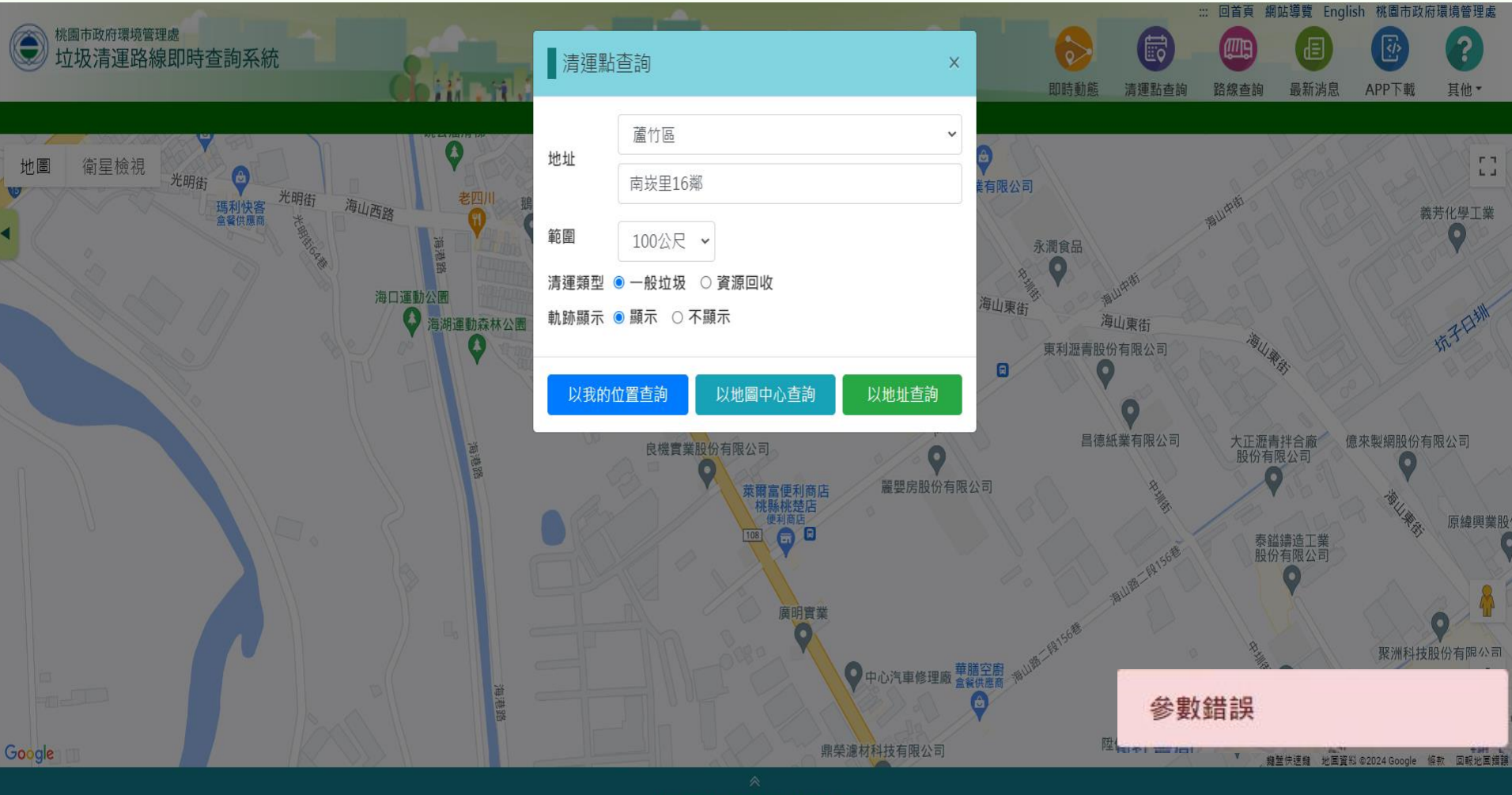

開啟定位設定操作

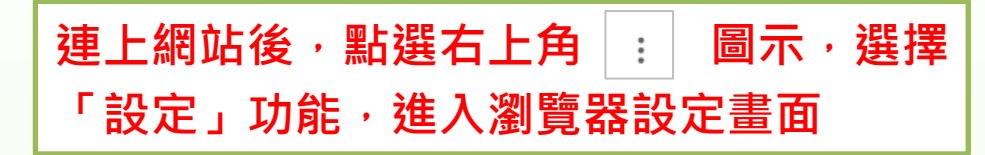

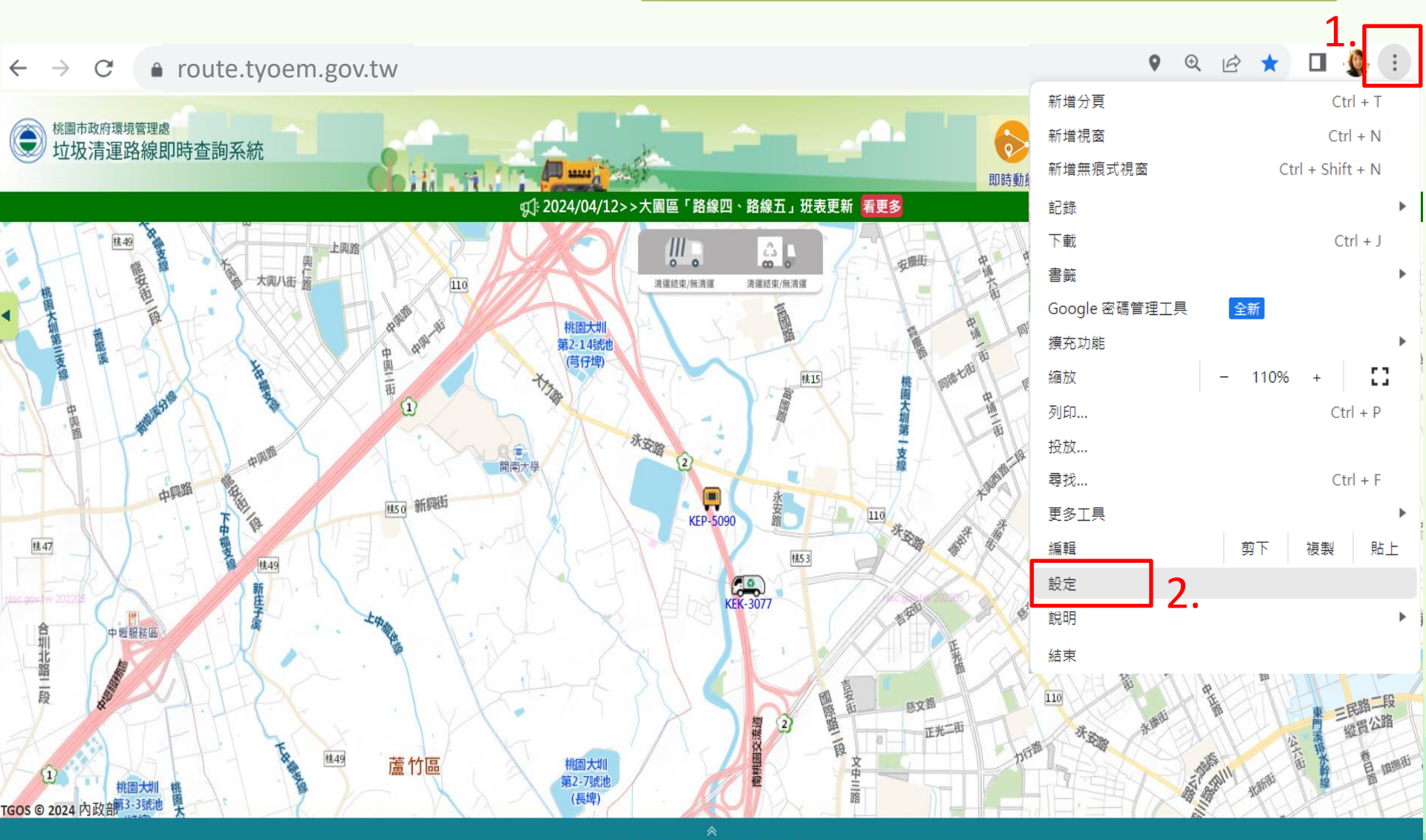

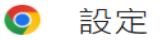

你與 Google -

自動填入和密碼 Ê

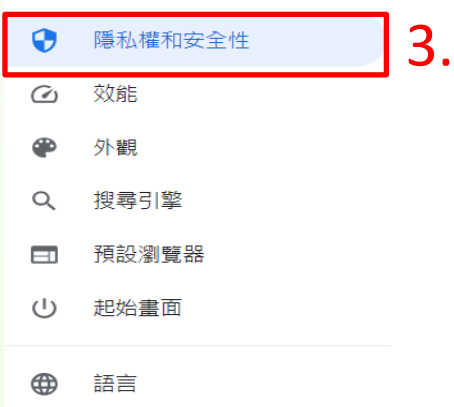

∔ 下載

無障礙設定 Ť

系統 a.

重設設定 5

← 位置

預設行為

Ο

擴充功能 🔼

#### Q、 搜尋設定

#### 安全檢查

Chrome 可確保安全性,例如防範資料侵害事件或封鎖含有惡意軟體的擴充功能等等 

立即檢查

5.

#### 隱私權和安全性

勾選後即完成

設定

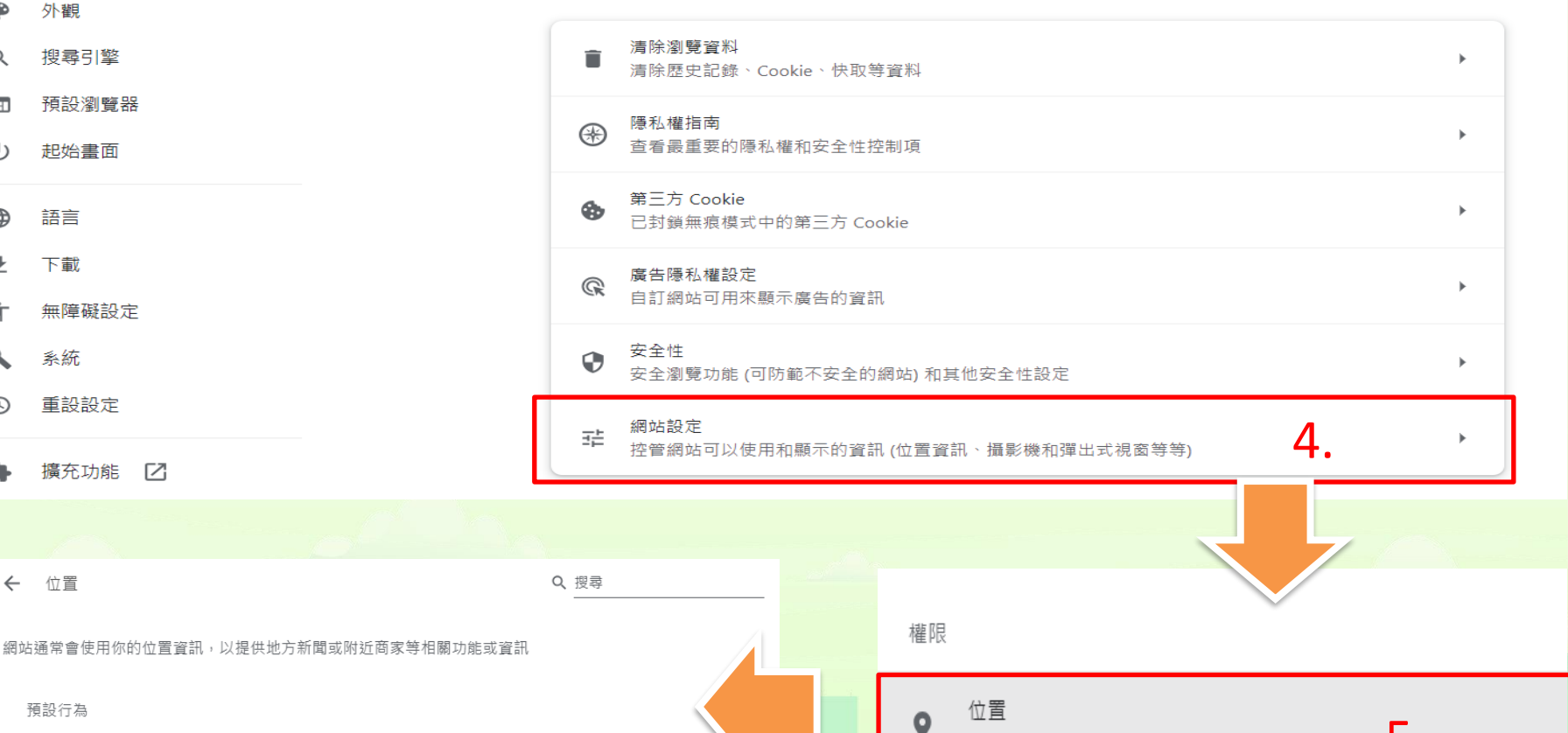

網站可以要求取得你的位置資訊

網站會在你造訪時自動套用這項設定

♀ 網站可以要求取得你的位置資訊  $\bigcirc$ 

6.

♀ 禁止網站查看你的位置資訊 需要位置資訊的功能將無法運作

## 開啟定位設定操作

完成上頁設定後,請關閉瀏覽器重新開啟連線 網站,系統就會彈出詢問,此時,請點選[允許] 即可完成設定。[我的位置]就可進行操作。

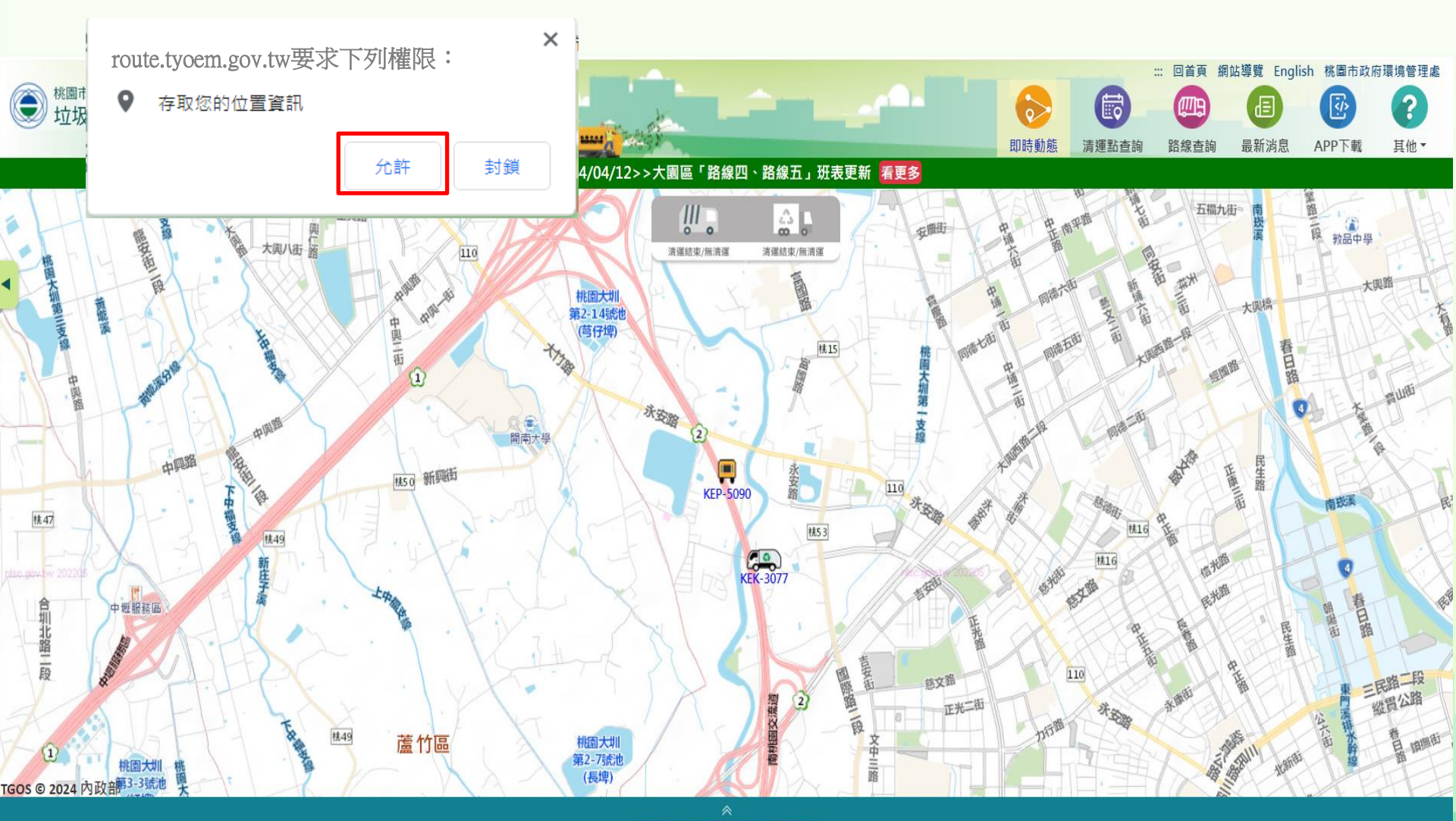

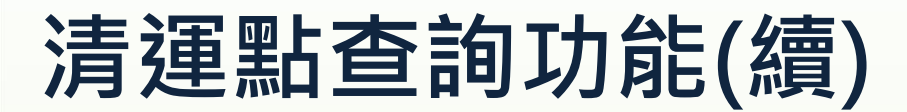

#### 輸入查詢條件,即可顯示查詢結果 最靠近查詢地點之鄰近3個清運點, 清運點進行粉紅色標示提醒

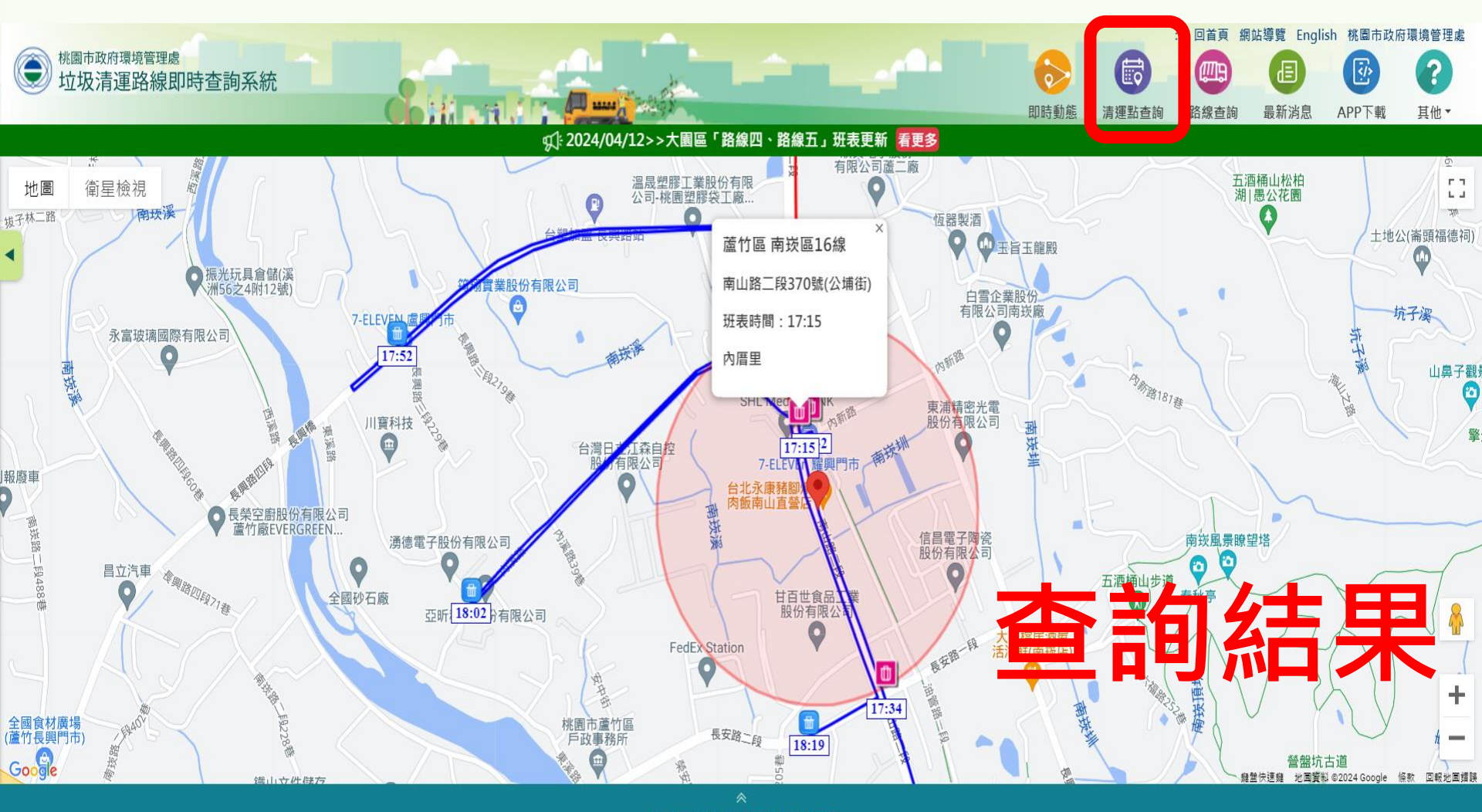

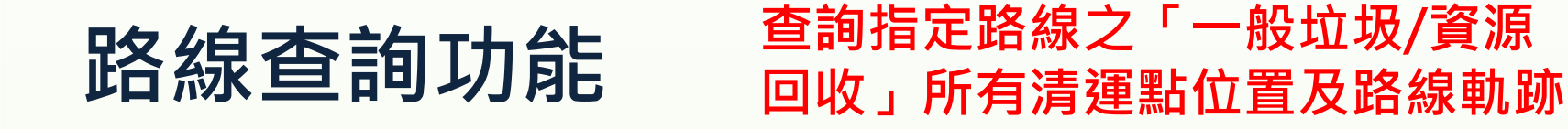

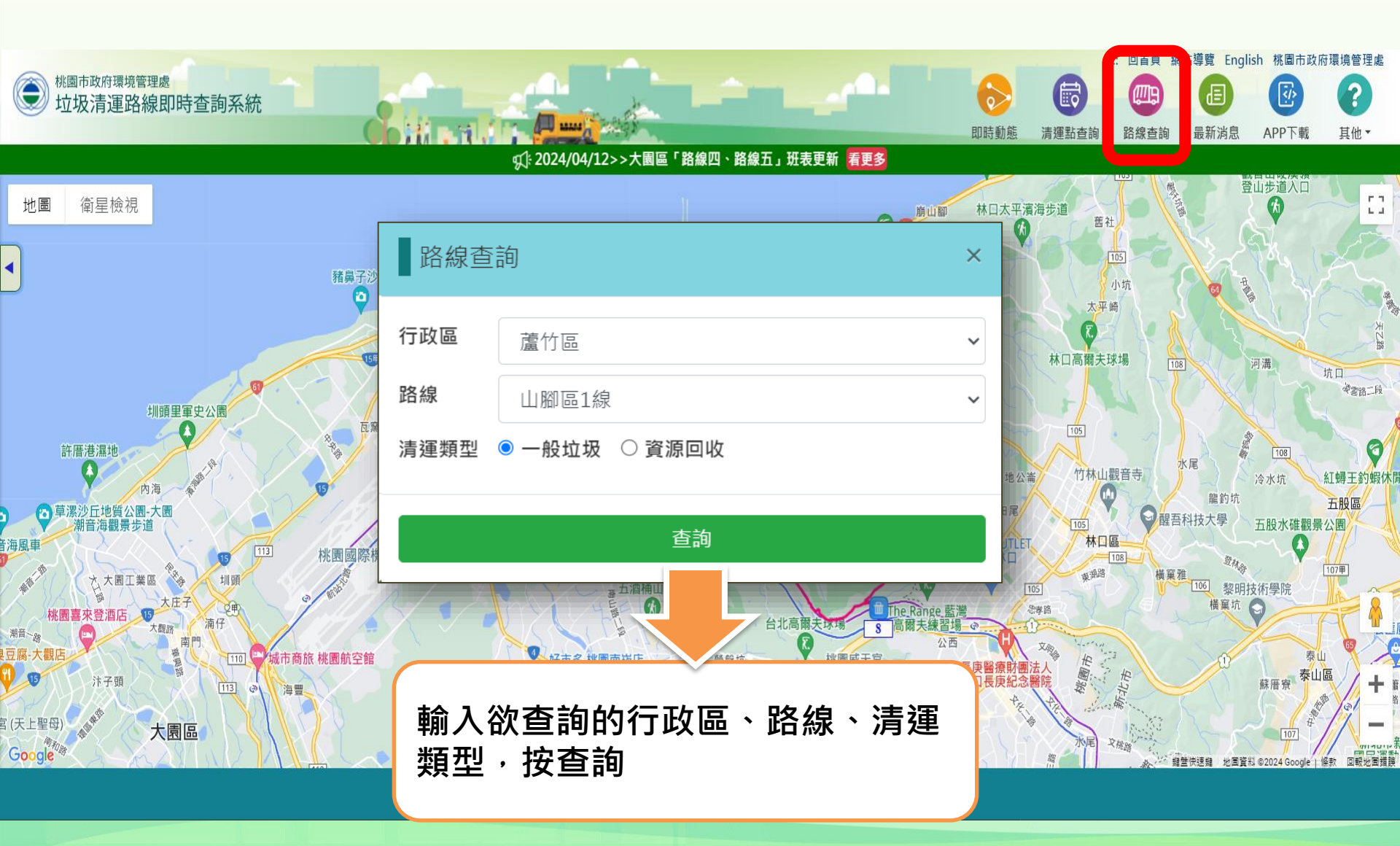

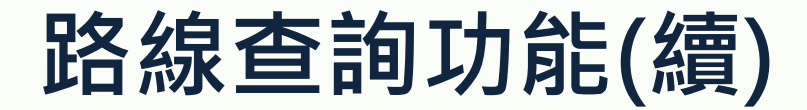

#### 查詢該路線所有清運點位置及路線 軌跡(選擇一般垃圾之查詢結果)

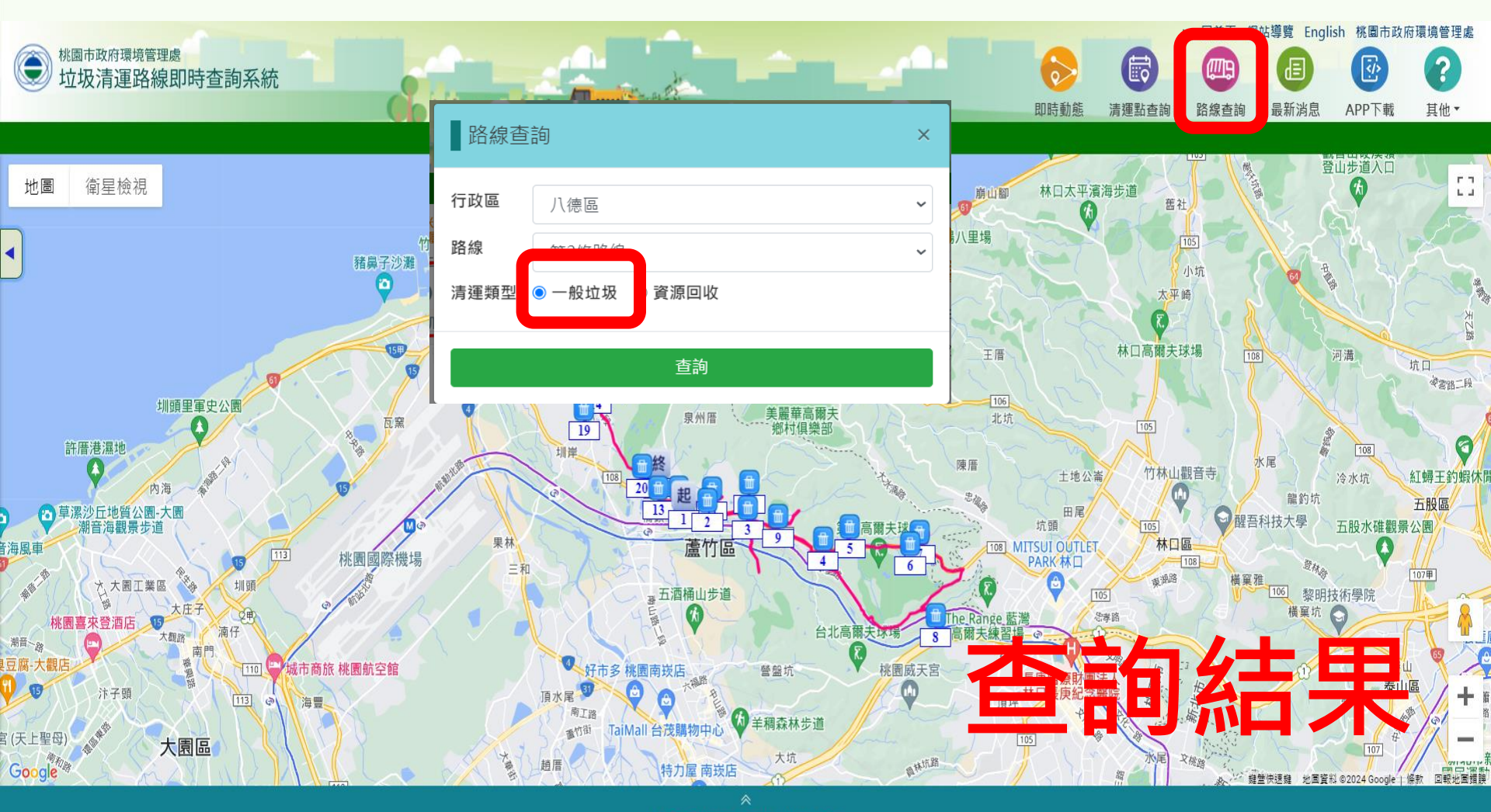

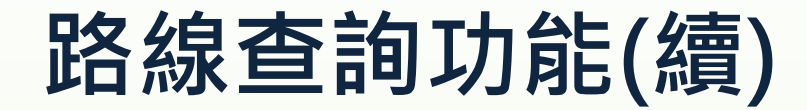

#### 查詢該路線所有清運點位置及路線 軌跡(選擇<mark>資源回</mark>收之查詢結果)

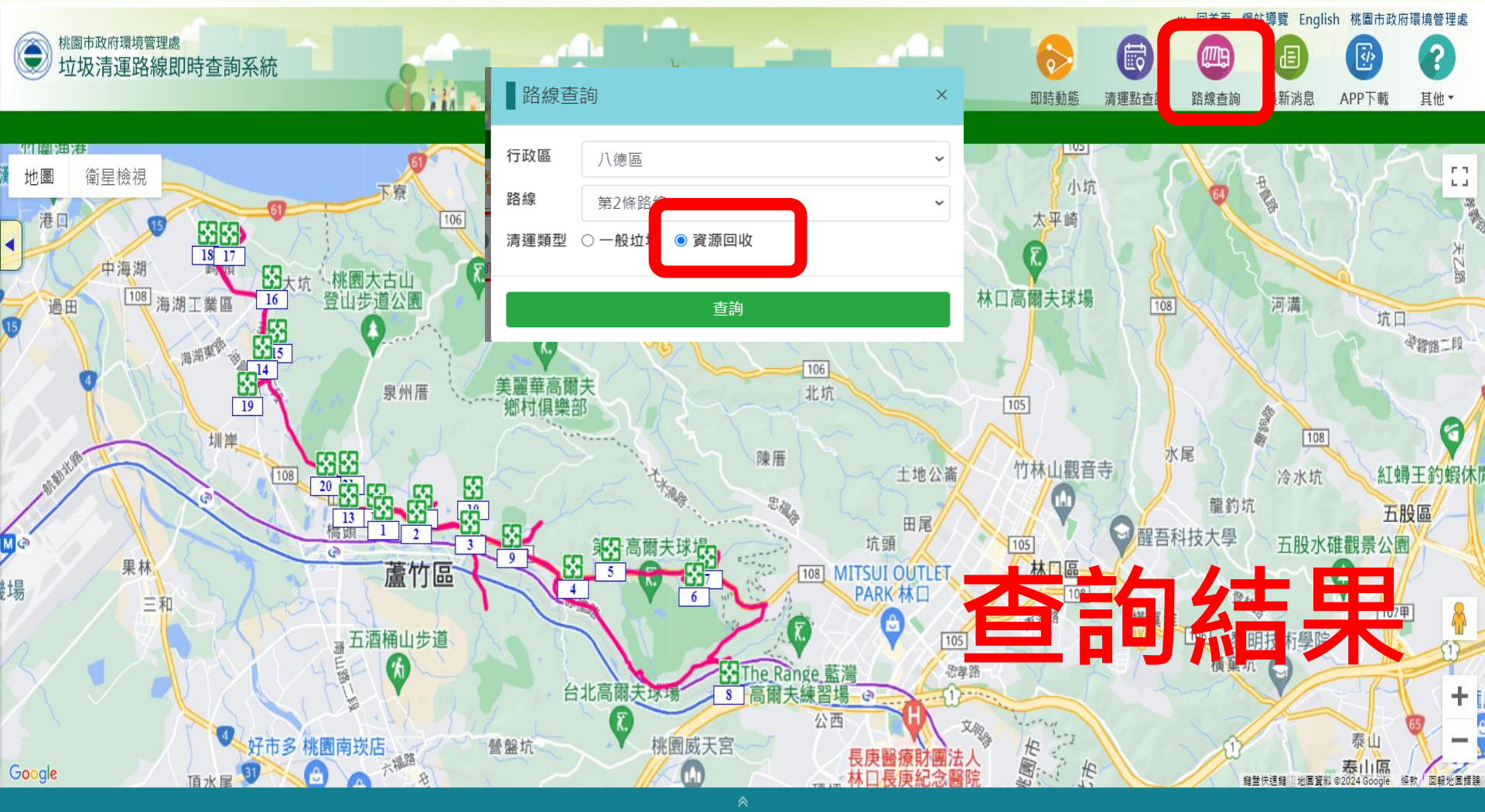

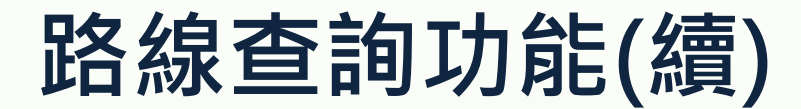

#### 檢視指定清運點街景圖

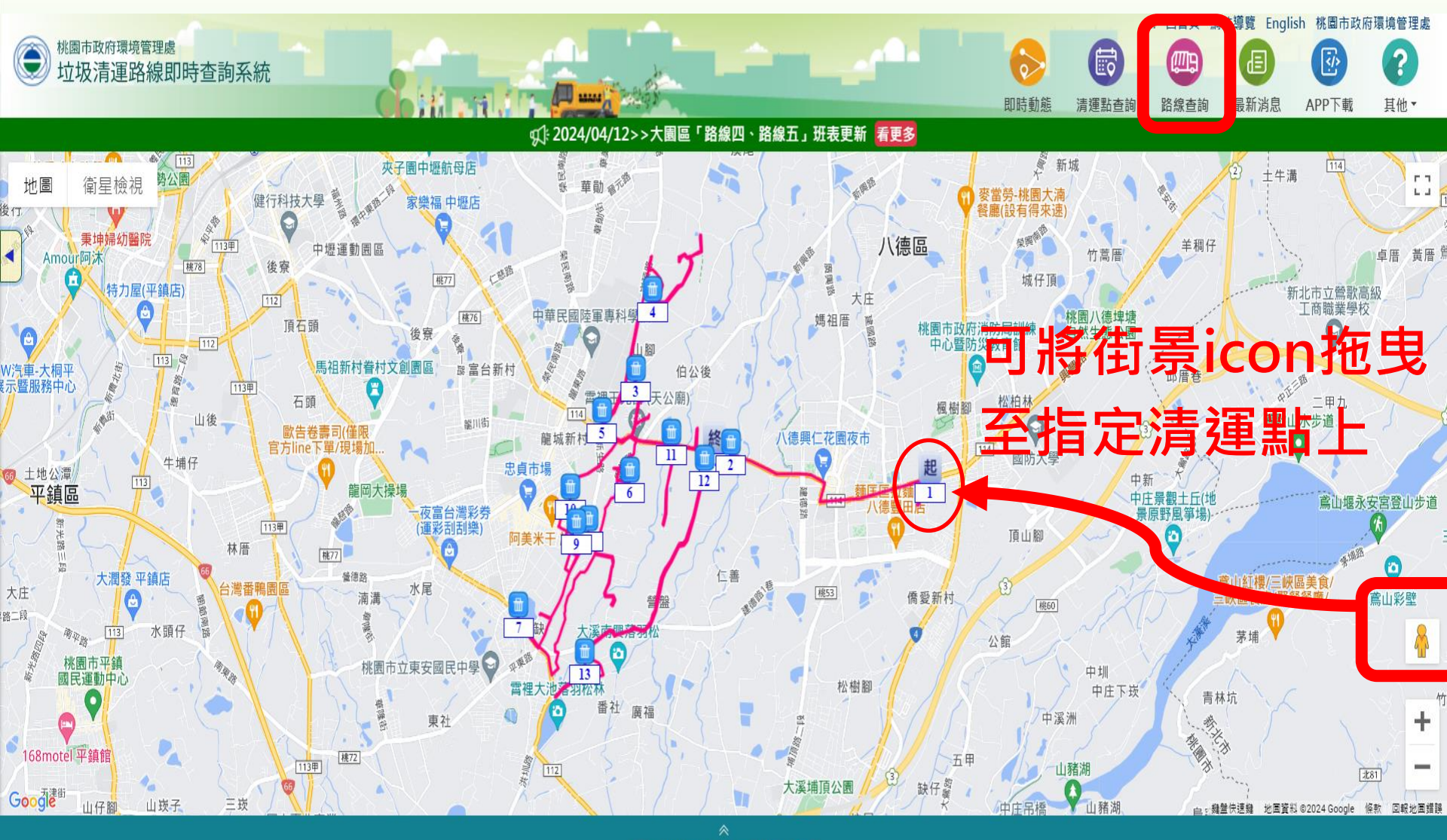

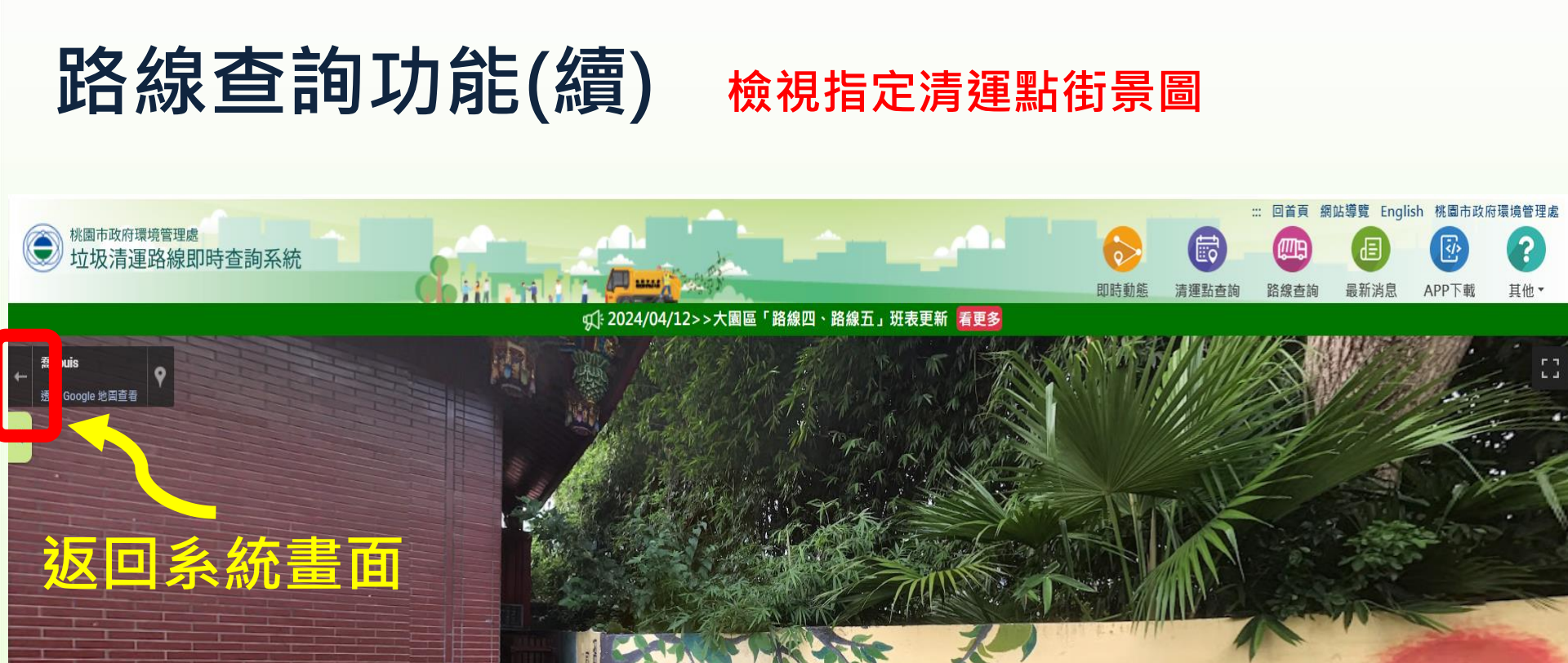

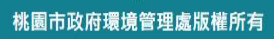

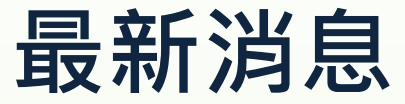

#### 檢視系統最新消息公告

|                                           |                                                                                             | 回首頁               | 网站得竟 English                 | 化圖市政府環                                                                                                    | 境管理處               |
|-------------------------------------------|---------------------------------------------------------------------------------------------|-------------------|------------------------------|----------------------------------------------------------------------------------------------------|--------------------|
| 林園市政府環境管理處 拉圾清運路線即時查詢 拉圾清運路線即時查詢          | 最新消息                                                                                        |                   |                              |                                                                                                    |                    |
| 臺潛雅坑                                      | ₹↓ 焚化爐自4月15日起至7月雙爐整修,垃圾車收運時間可能稍有延後,敬請民眾多加留意                                                 | 發佈日期:2024/04/10   | 取利/内志 /                      |                                                                                                    | 其他 *               |
| 地圖 衛星檢視<br>8<br>6<br>第<br>日心<br>中捕<br>小南灣 | 本市欣榮焚化爐自4月15日起至7月進行雙爐整修,垃圾車收運時間可能稍有延後,敬請民眾多加留意,可多加利用APP內功能將常<br>愛中,即可接收清運點即時狀況推播,掌握垃圾車抵達時間。 | 用之清運點加入我的最        | 中直。<br>ji                    | 10<br>10                                                                                                    |                    |
| 美麗華高爾夫<br>鄉村俱樂部                           | ✔ 歡迎市民踴躍下載「桃園垃圾車APP」·以利手機可不定期接收清運點之即時狀況訊息推播                                                 | 發佈日期:2024/04/01   | <b>平湖</b>                    | 凌雲路                                                                                                    | -R                 |
| 1北市                                       | 大園區「路線四、路線五」班表更新                                                                            | 發佈日期:2024/04/12   | 營廠                           |                                                                                                    |                    |
| 園市                                        | 中壢區「路一班第9區、配套路線1、配套路線2、配套路線3、配套路線4」班表更新                                                     | 發佈日期:2024/04/04   |                              | 史坑~~~~~~~~~~~~~~~~~~~~~~~~~~~~~~~~~~~~                                                                                                    | E釣蝦休閒 <sup>1</sup> |
| 後面坑                                       | 八德區「第9條路線、第15條路線、第18條路線、第19條路線」班表更新                                                         | 發佈日期:2024/04/02   |                              |                                                                                                    | Q                  |
| 至 草仔崎                                     | 桃園區「中路區第三區」班表更新                                                                             | 發佈日期:2024/03/28   | PE 元 《 A)                    | 五股                                                                                                    | 1071               |
|                                           | 觀音區「保障線」班表更新                                                                                | 發佈日期:2024/03/27   |                              | <u>五股區</u>                                                                                                    | 108                |
|                                           | 蘆竹區「山腳區1線」班表更新                                                                              | 發佈日期:2024/03/25   | 差<br>5股水碓觀景公園                | 萊坑                                                                                                    |                    |
|                                           | 中壢區「路一班第12區、路二班第8區、配套4」班表更新                                                                 | 發佈日期:2024/03/22   | <sup>小 War</sup> そう<br>憲兵訓練「 | 中心,                                                                                                    |                    |
| 統帥高麗夫球場                                   | 觀音區「崙坪線、新坡線、廣福線、樹林線、藍埔線」班表更新                                                                | 發佈日期:2024/03/21 🔻 | #格餅家五股 €<br>鳳梨酥夢工廠           | it in the second second | +<br>£ -           |
| Google 土地公坑<br>早 文                        | 、治白司杏差・                                                                                     |                   | ₩ — +== +=+<br>(国資料 ©20      | 124 Google 條款                                                                                                    | 析菌報地冒留             |

最新消息可查看: 重要訊息發布,例:班表更新、春節清運時程表、系統更新停機、 新功能上線...等。

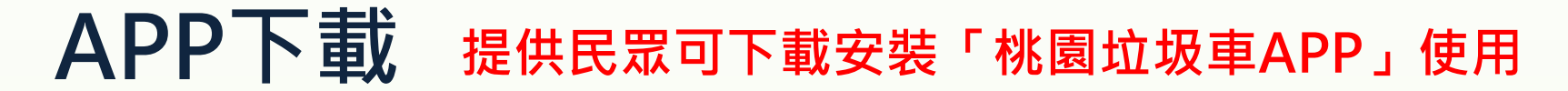

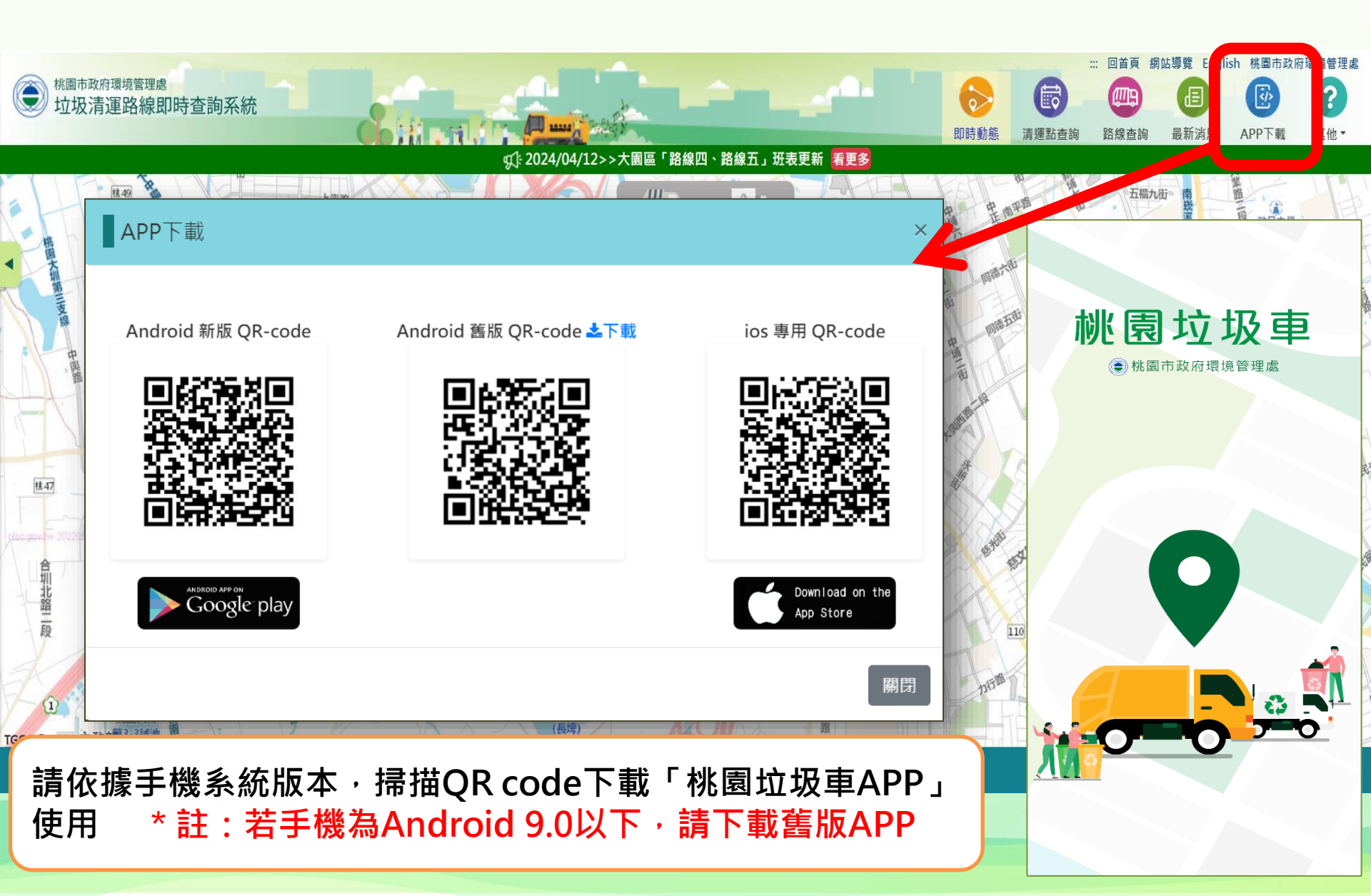

#### 其他-常見問題 提供民眾可查詢常見之系統、APP操作問題

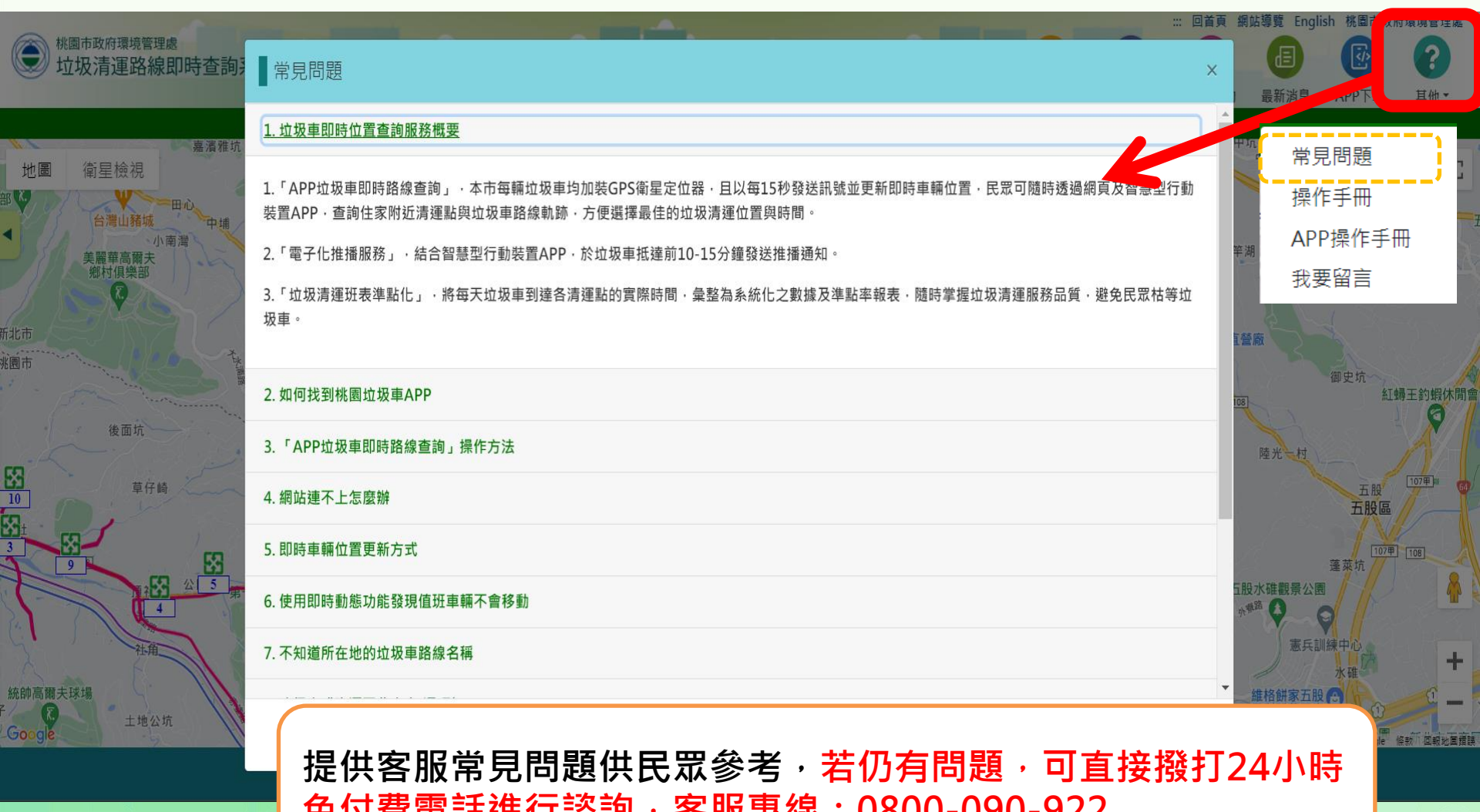

免付費電話進行諮詢,客服專線:0800-090-922

### 其他-操作手册 提供民眾可下載本網站操作手冊使用

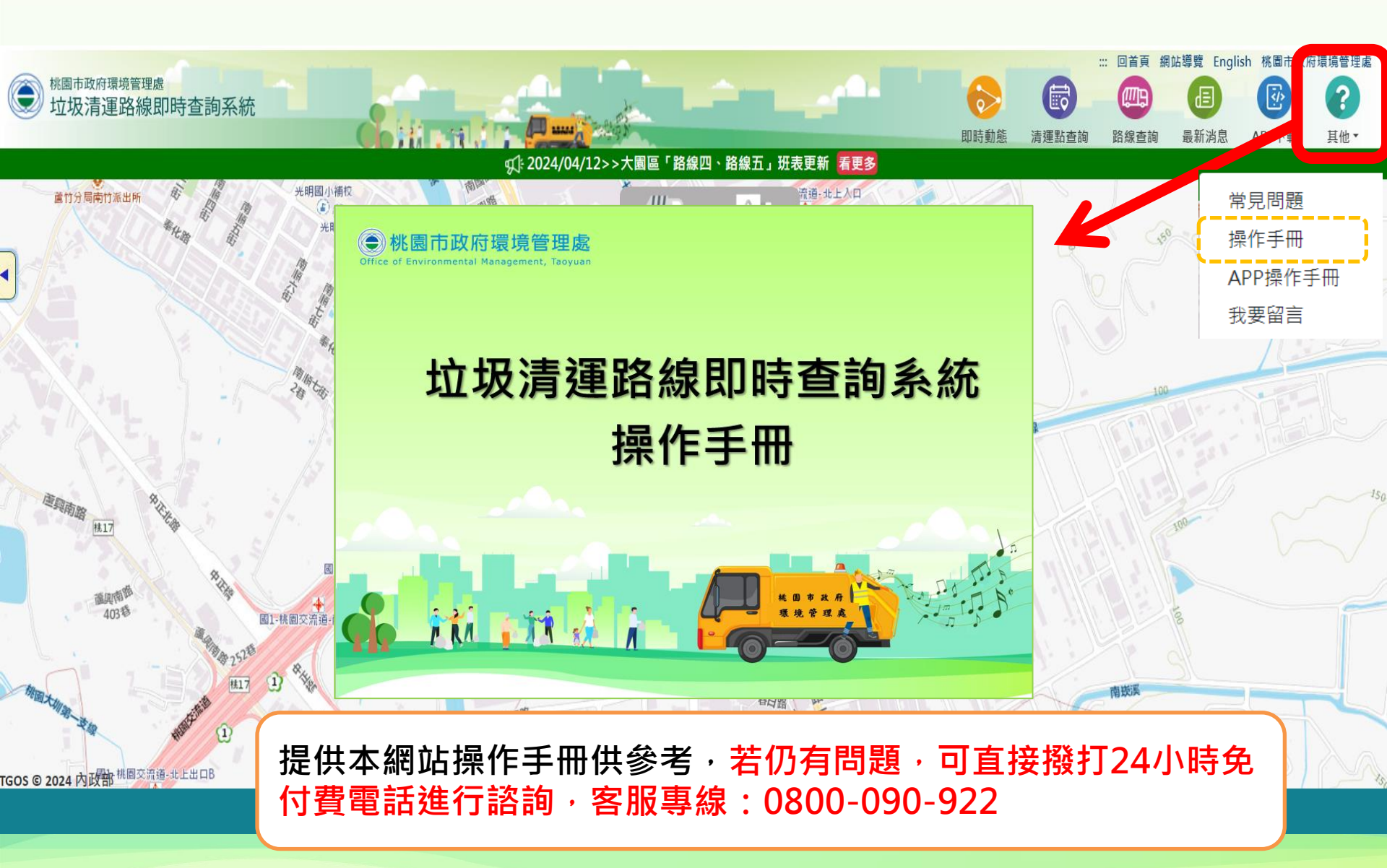

### 其他-APP操作手冊 提供民眾可下載「桃園垃圾車APP」 操作手冊使用

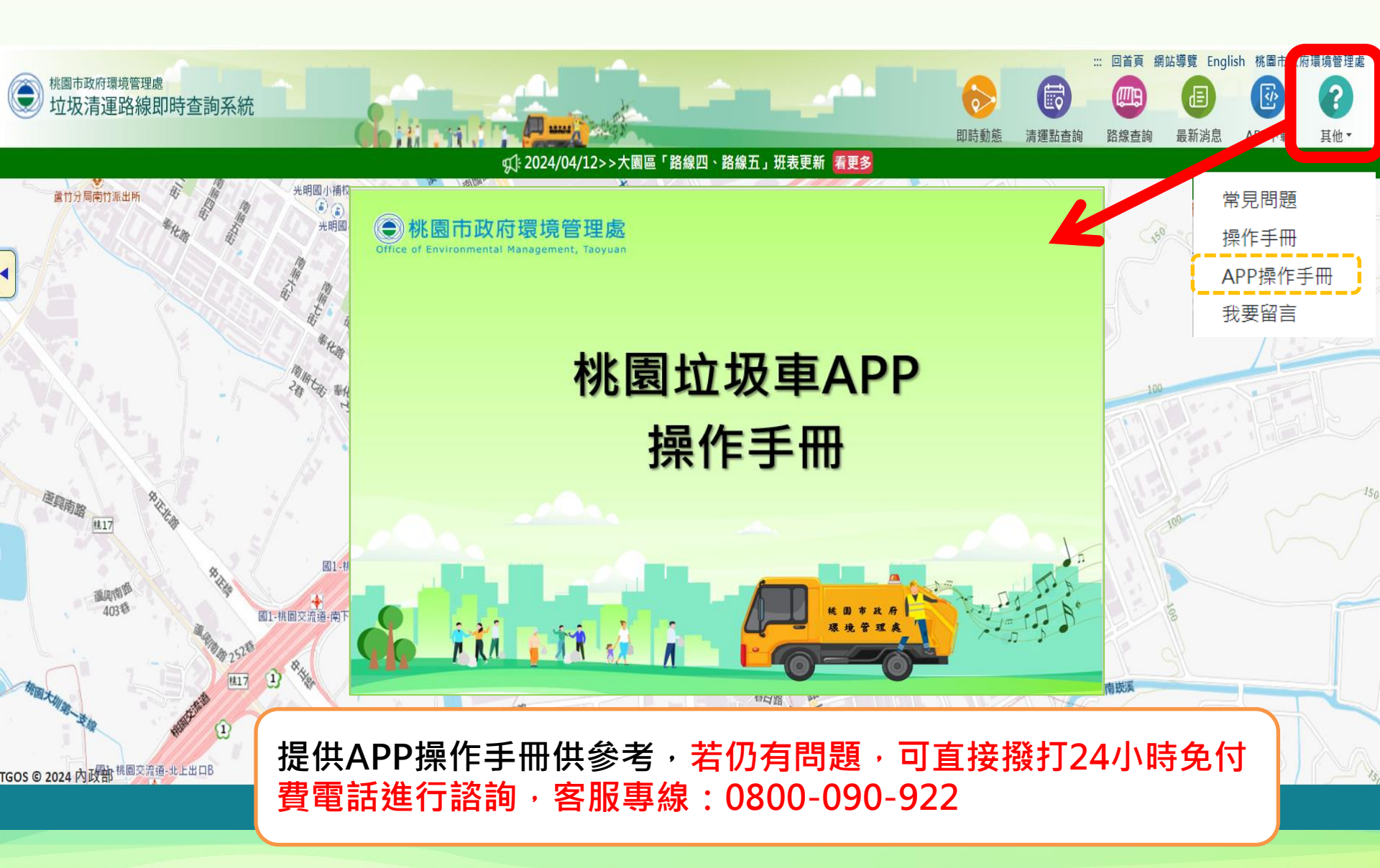

### 其他-我要留言 提供民眾可進行系統操作問題及意見留言

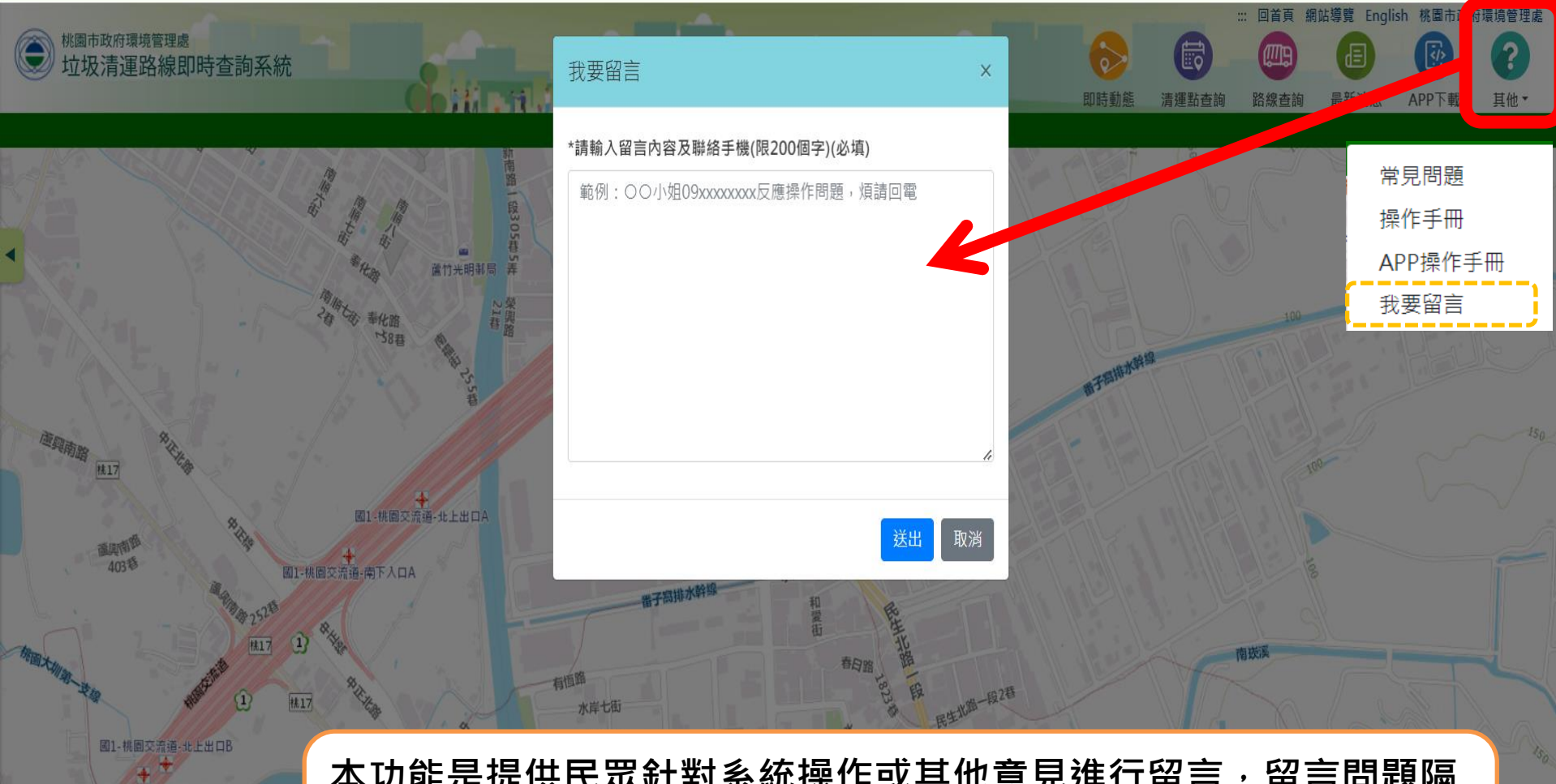

TGOS © 2024 内政部

本功能是提供民眾針對系統操作或其他意見進行留言,留言問題隔 日將由客服人員進行問題處理及回覆,功能操作建議將彙整後提供 機關進行系統優化評估參考。